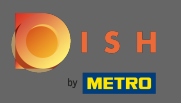

Connectez-vous à votre compte DISH Website et naviguez vers le design et le contenu via le menu sur le côté gauche.

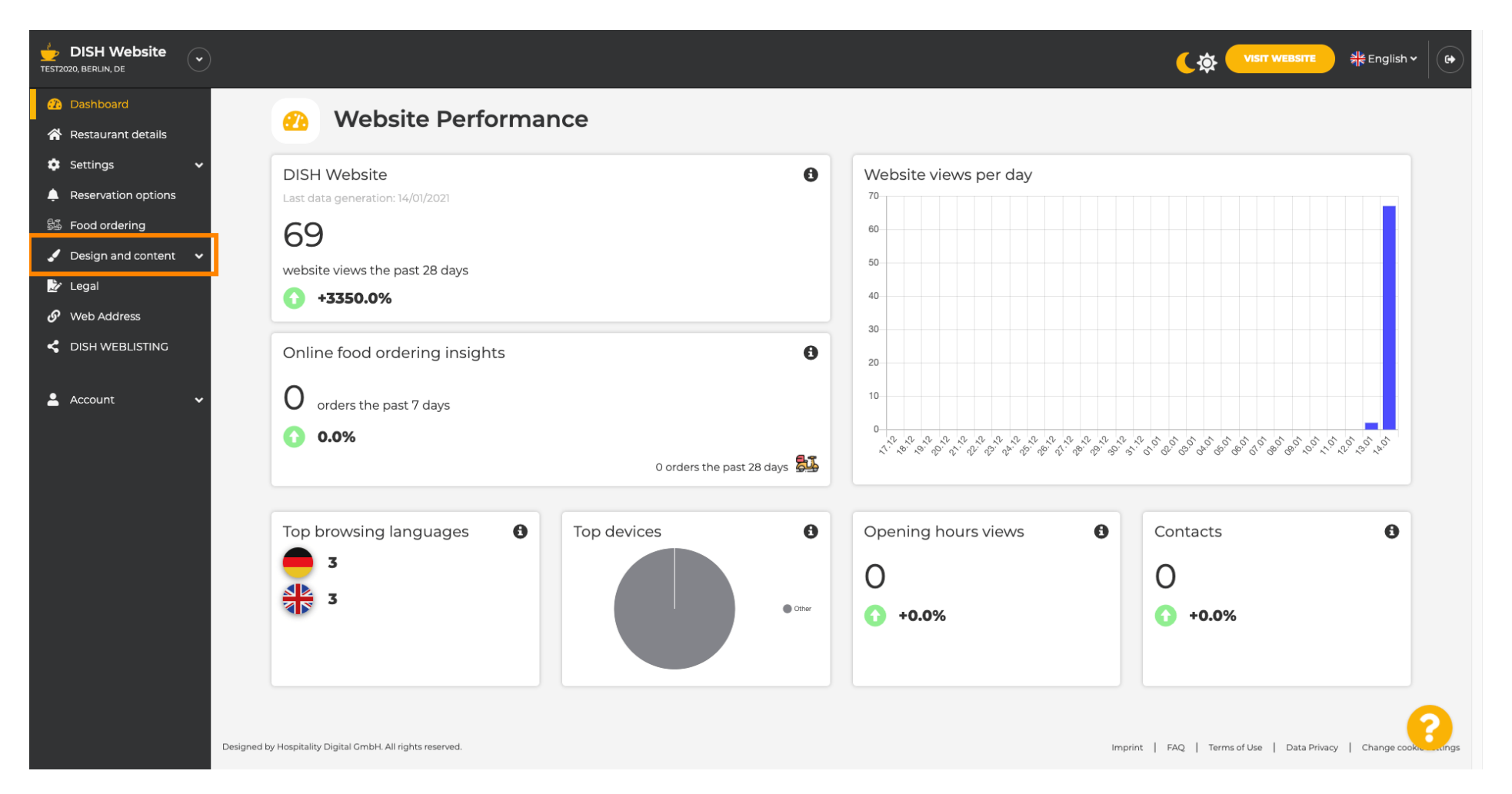

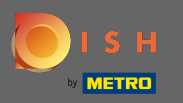

Cliquez sur la conception pour apporter des modifications à votre modèle, aux polices et à d'autres aspects de la conception de votre site Web.

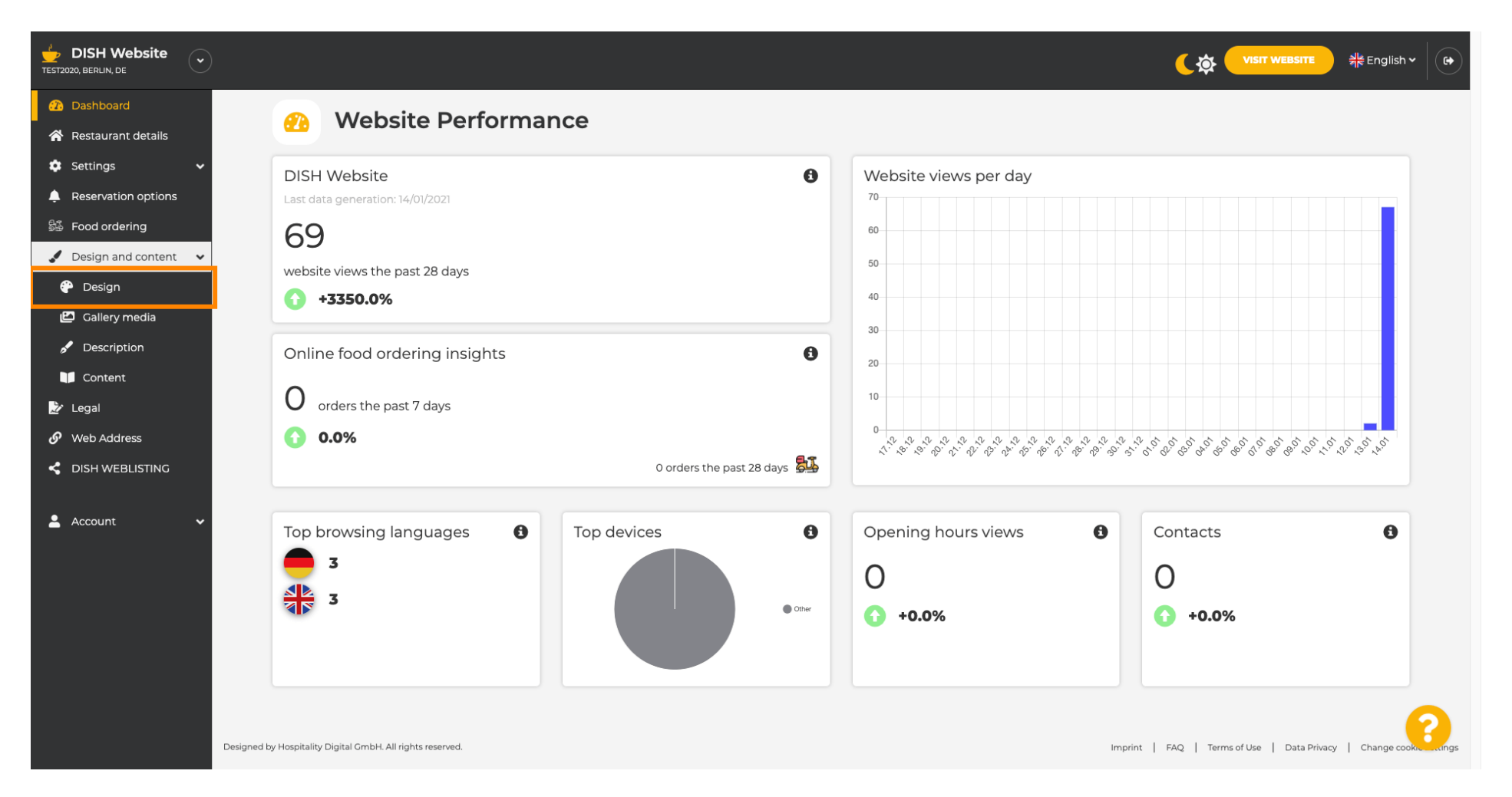

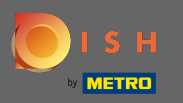

 $(\mathbf{i})$ 

Votre site Web utilise le modèle classique ou moderne . Remarque : Le modèle de conception actuel est mis en surbrillance avec plus de luminosité.

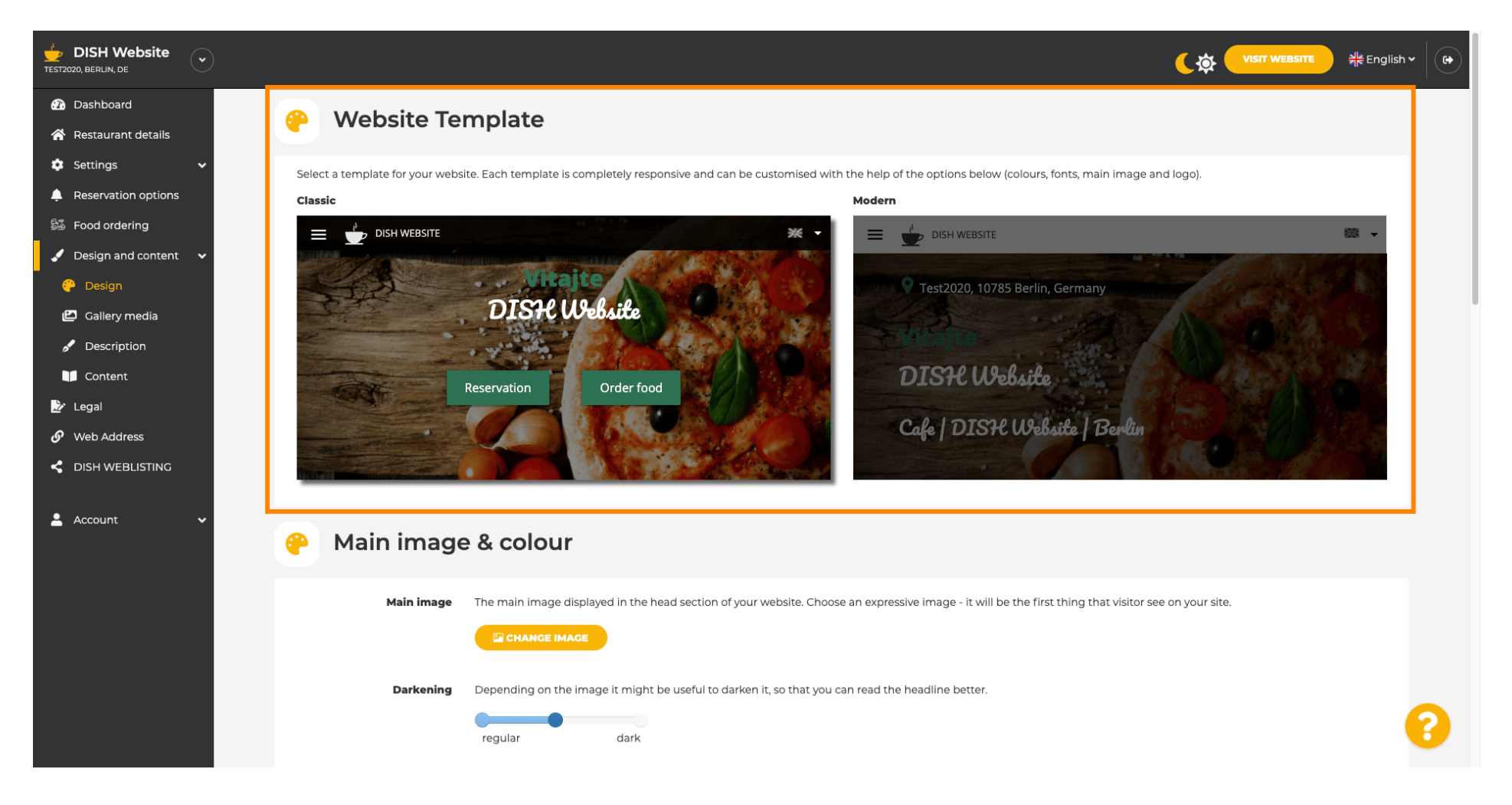

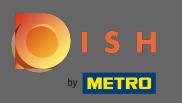

Le modèle classique est actuellement actif. Les modèles peuvent être personnalisés davantage en modifiant les polices, les images, les couleurs et le logo. Visitons notre site Web pour voir la structure de base.

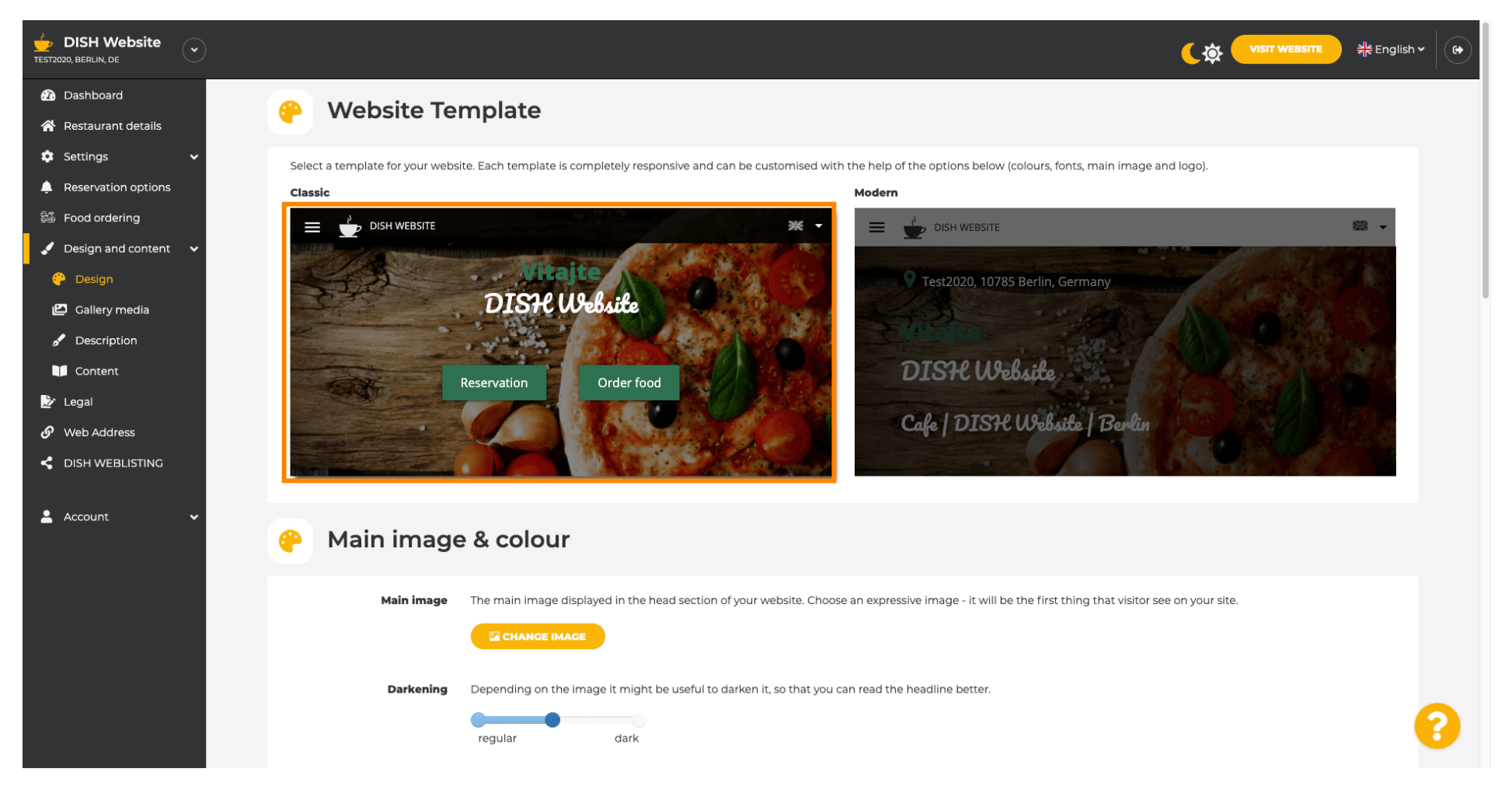

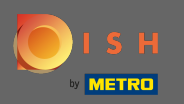

Le nom de votre établissement s'affiche au centre de l'écran et la barre de menu du haut s'affiche sur un fond sombre. Faites défiler vers le bas pour voir plus de sections de votre site Web.

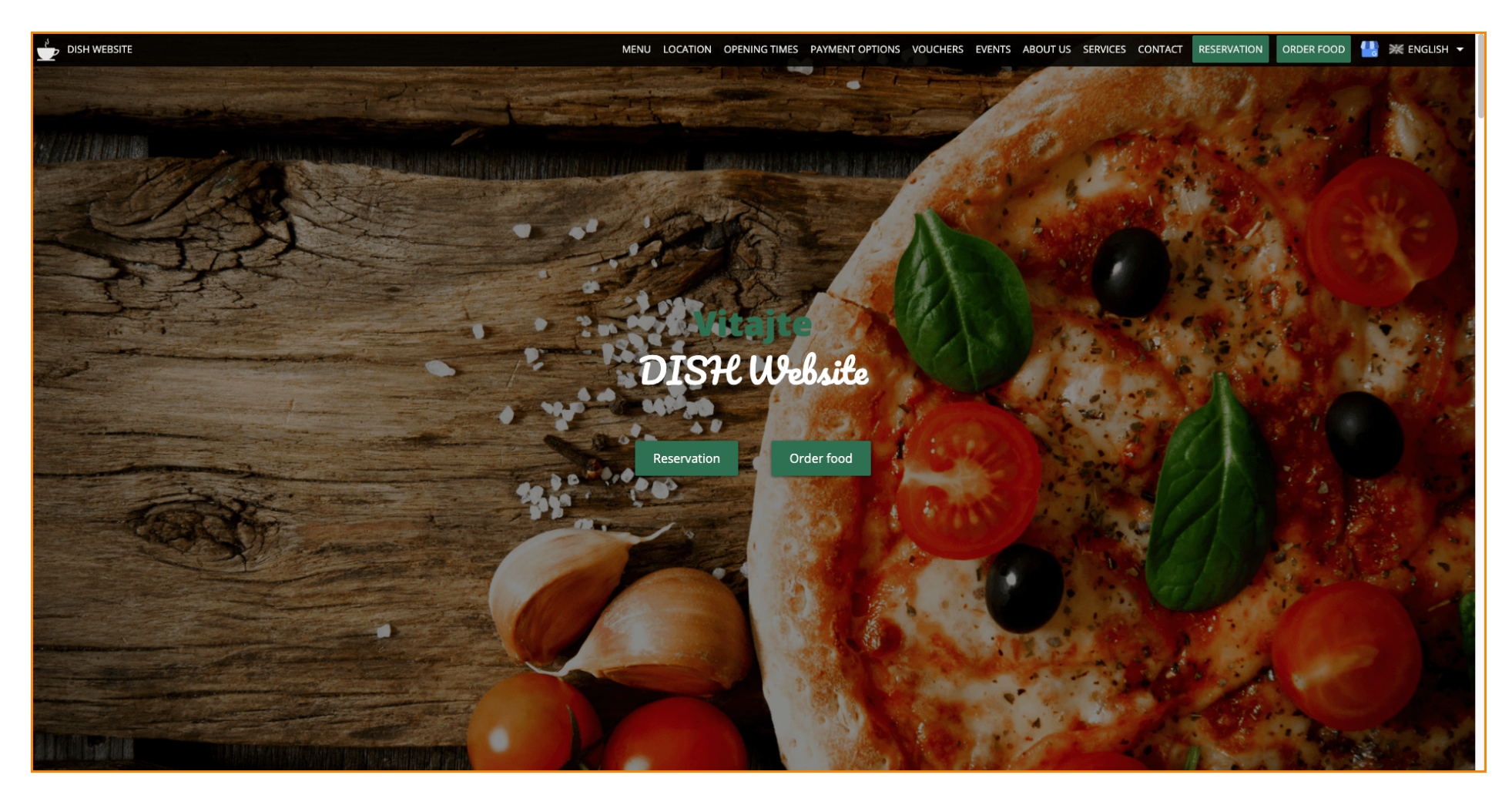

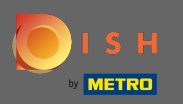

Dans ce modèle de conception, le texte est aligné au centre et séparé par de courtes lignes de séparation. Pour voir les heures d'ouverture, faites défiler plus loin.

| DISH WEBSITE                 | MENU LOCATION OPENING TIMES PAYMENT OPTIONS VOUCHERS EVENTS ABOUT US SERVICES CONTACT RESERVATION ORDER FOOD 🖖 💥 ENGLISH 🗸                                                                                                    |
|------------------------------|----------------------------------------------------------------------------------------------------|
|                              |                                                                                                    |
|                              | — Cafe   DISH Website   Berlin —                                                                                                    |
| Con<br>afterno               | me by and make yourself comfortable in our cafe, we have everything you need for a quiet<br>son. Cafe DISH Website offers you a place to unwind with a good cup of coffee and tasty food.                                                                                                    |
|                              |                                                                                                    |
|                              | A cafe in a great location with breakfast                                                                                                    |
| Our Fre                      | nch cuisine will give your tastebuds a meal to remember. For a tasty treat try our croissants or<br>our heavenly desserts. We've always got a delicious lunch waiting for you.                                                                                                    |
|                              |                                                                                                    |
|                              | We'll help you plan your wedding                                                                                                    |
| Our spe<br>like w<br>would l | ecial online reservation service allows you to book a table in just a few clicks. Important events,<br>veddings, are our specialty – we'd be happy to help you with your questions and ideas if you<br>like to use our cafe as your venue. We're closed on Saturdays and Sundays, but the rest of the<br>week we're happy to serve you. |
|                              |                                                                                                    |
|                              | Our                                                                                                    |
|                              | menu                                                                                                    |
|                              |                                                                                                    |
|                              | Test-Slovakia-Test-Traini 🛓                                                                                                    |
|                              |                                                                                                    |
|                              | Order your food with us                                                                                                    |

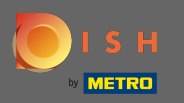

Faites défiler vers le bas pour voir la section de contact.

| Our<br>opening times         |                                            |  |  |  |  |
|------------------------------|--------------------------------------------|--|--|--|--|
| Monday                       | 11:00 AM – 02:00 PM<br>05:00 PM – 08:00 PM |  |  |  |  |
| Tuesday                      | 11:00 AM – 02:00 PM                        |  |  |  |  |
| Wednesday                    | 11:00 AM – 02:00 PM                        |  |  |  |  |
| Thursday                     | 11:00 AM – 02:00 PM                        |  |  |  |  |
| Friday                       | 11:00 AM – 02:00 PM                        |  |  |  |  |
| Saturday                     | closed                                     |  |  |  |  |
| Sunday                       | closed                                     |  |  |  |  |
| Available<br>payment options |                                            |  |  |  |  |
|                              | Cash                                       |  |  |  |  |

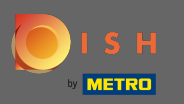

Revenons à notre panneau d'administration du site Web DISH et changeons le modèle pour voir les différences.

| MENU                                           | LOCATION OPENING TIMES PAYMENT | OPTIONS VOUCHERS EVENTS ABOUT US | SERVICES CONTACT RESERVATION | ORDER FOOD 💾 💥 ENGLISH 👻 |
|------------------------------------------------|--------------------------------|----------------------------------|------------------------------|--------------------------|
|                                                | Everything<br>at a glance      |                                  |                              |                          |
| Find us<br>Test2020<br>10785 Berlin<br>Germany | E-mail us                      | Call us                          |                              |                          |
|                                                | Send us your message.          |                                  |                              |                          |
| Name                                           | E-mail                         | Phone                            |                              |                          |
| Subject                                        |                                |                                  |                              |                          |
| message                                        |                                |                                  |                              |                          |
|                                                | Send                           |                                  |                              |                          |
|                                                |                                |                                  |                              |                          |

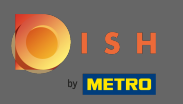

## Changez votre modèle de conception en moderne en cliquant sur l'image désignée.

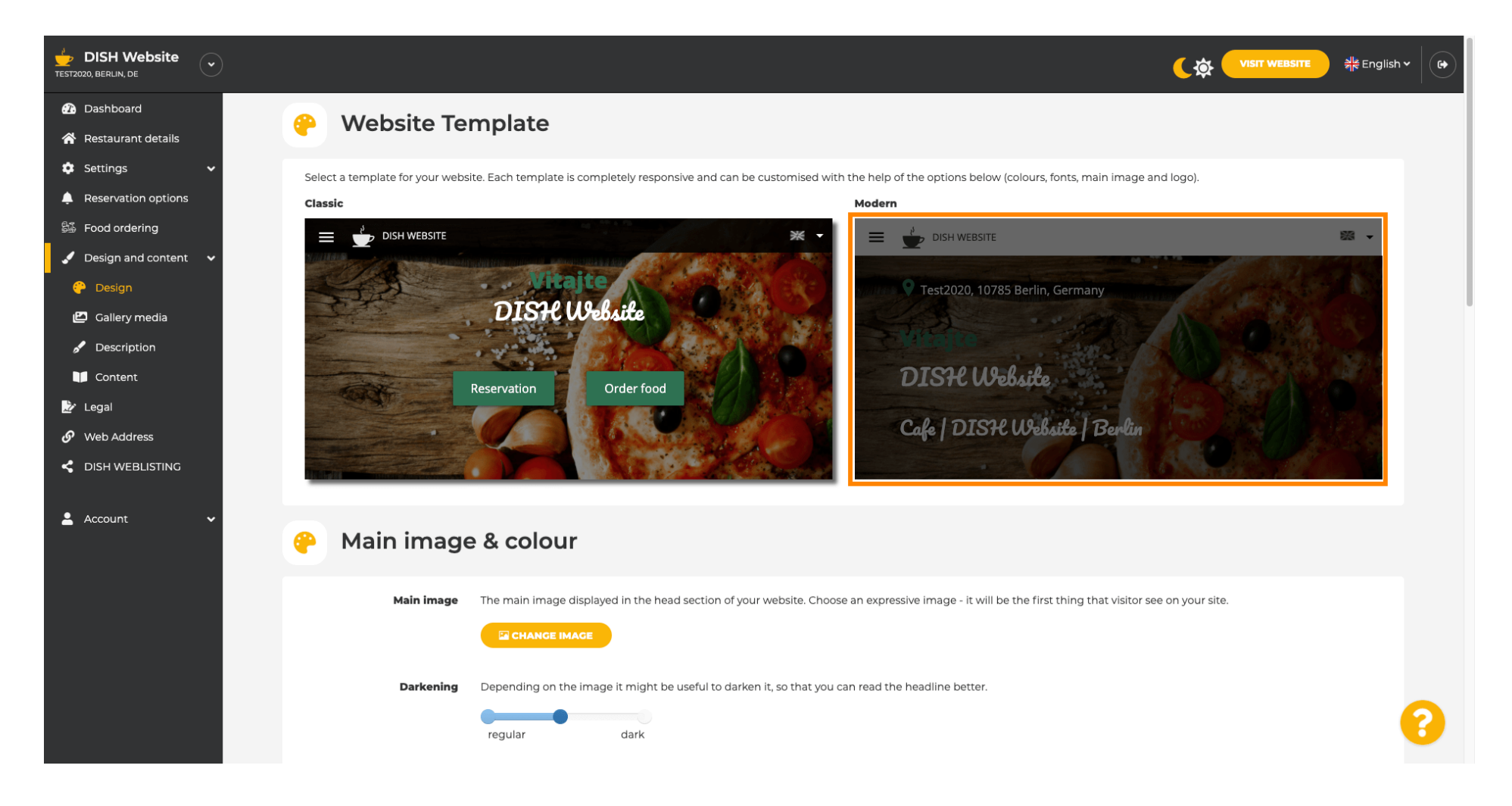

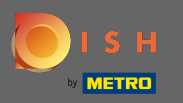

La mise à jour réussie de la conception est indiquée par la notification contextuelle verte. Ouvrez à nouveau votre site Web pour afficher les modifications.

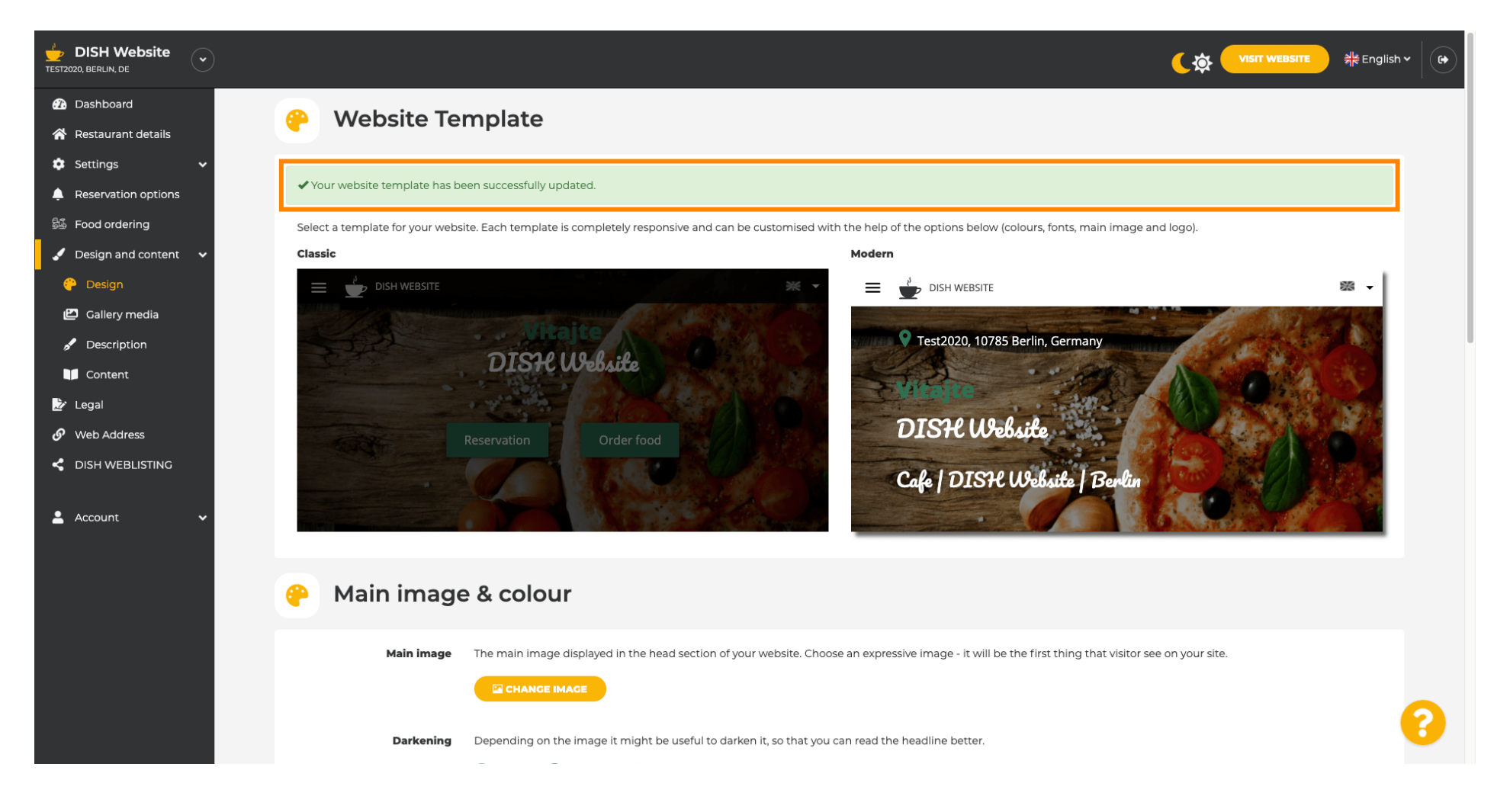

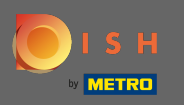

L'alignement du texte est maintenant modifié du centre vers la gauche et le menu du haut s'affiche sur un fond clair. Cela donne à votre site Web un look et une sensation à la mode. Faites défiler vers le bas pour voir plus d'aspects de ce modèle.

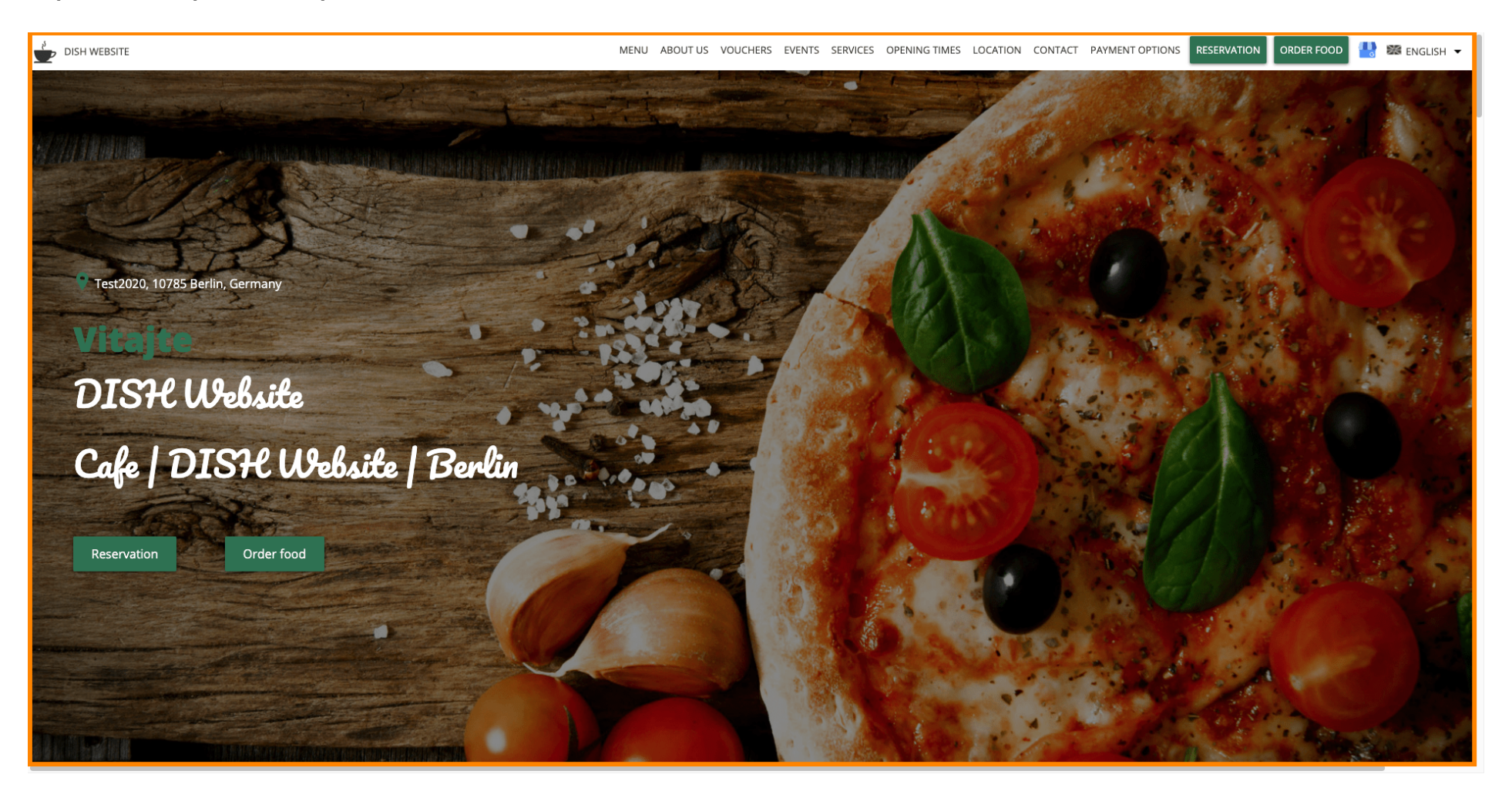

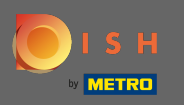

Certaines sections de votre site Web sont séparées par une couleur de fond différente. Faites défiler vers le bas pour voir plus de sections. Remarque : La couleur et d'autres fonctionnalités peuvent être modifiées dans le menu des paramètres.

| DISH WEBSITE | MENU ABOUT US VOUCHERS EVENTS SERVICES OPENING TIMES LOCATION CONTACT PAYMENT OPTIONS RESERVATION ORDER FOOD 投 🐲 ENGLISH 🔻                                                                                                    |
|--------------|----------------------------------------------------------------------------------------------------|
|              | <b>a cafe in a great location with breakfast</b><br>Our French cuisine will give your tastebuds a meal to remember. For a tasty treat try our croissants or our heavenly desserts. We've always got a delicious lunch waiting for you.                                                                                                    |
|              | We'll help you plan your wedding<br>Our special online reservation service allows you to book a table in just a few clicks. Important events, like weddings, are our specialty – we'd be happy to help you with your questions and ideas if you would like to use our cafe as<br>your venue. We're closed on Saturdays and Sundays, but the rest of the week we're happy to serve you. |
|              | About Us                                                                                                    |
|              | Text<br>Text1                                                                                                    |

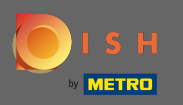

Les heures d'ouverture sont affichées plus grandes et utilisent plus de largeur d'écran contrairement au modèle précédent. Affichez la section de contact en faisant défiler davantage.

|               | MENU ABOU  | T US VOUCHERS EVENT  | S SERVICES OPENING | G TIMES LOCATION CONTA   | CT PAYMENT OPTIONS   | RESERVATION | ORDER FOOD | 💾 🏼 ENGLISH 👻 |
|---------------|------------|----------------------|--------------------|--------------------------|----------------------|-------------|------------|---------------|
| Opening hours |            |                      |                    |                          |                      |             |            |               |
| Monday        |            |                      |                    | 11:00 AM -<br>05:00 PM - | 02:00 PM<br>08:00 PM |             |            |               |
| Tuesday       |            |                      |                    | 11:00 AM -               | 02:00 PM             |             |            |               |
| Wednesday     |            |                      |                    | 11:00 AM -               | 02:00 PM             |             |            |               |
| Thursday      |            |                      |                    | 11:00 AM -               | 02:00 PM             |             |            |               |
| Friday        |            |                      |                    | 11:00 AM -               | 02:00 PM             |             |            |               |
| Saturday      |            |                      |                    | clos                     | ed                   |             |            |               |
| Sunday        |            |                      |                    | clos                     | ed                   |             |            |               |
|               |            |                      |                    |                          |                      |             |            |               |
|               | Your IP as | Click to display map | gle Maps.          |                          |                      |             |            |               |

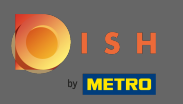

 Les coordonnées et le formulaire de contact sont également entièrement repensés et ont un look plus moderne.

| DISH WEBSITE                        | MENU ABOUT US VOUCHERS EVENTS SERVICES OPENING TIMES LOCATION CONTACT PAYMENT OPTIONS RESERVATION ORDER FOOD 🕌 🔀 ENGLISH 🕶 |
|-------------------------------------|----------------------------------------------------------------------------------------------------|
|                                     | E-mail us                                                                                                    |
| Find us                             | _                                                                                                    |
| -                                   | An annual contract of the Appen                                                                                            |
| Test2020<br>10785 Berlin<br>GERMANY | Call us                                                                                                    |
|                                     | +4811 TTS/TTTREAD                                                                                                    |
|                                     |                                                                                                    |
| Drop us a line!                     |                                                                                                    |
| Your Name                           |                                                                                                    |
| Enter your name                     |                                                                                                    |
| Your E-mail                         |                                                                                                    |
| Enter your e-mail address           |                                                                                                    |
| Phone                               |                                                                                                    |
| Enter your phone number             |                                                                                                    |
| Subject                             |                                                                                                    |
| Enter your subject                  |                                                                                                    |
| Message                             |                                                                                                    |
| Enter your message                  |                                                                                                    |

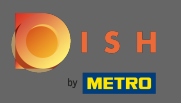

 $(\mathbf{i})$ 

C'est ça. Vous connaissez maintenant les templates de design possibles et comment les activer. Essayez les modèles pour voir plus de différences et trouvez votre préféré.

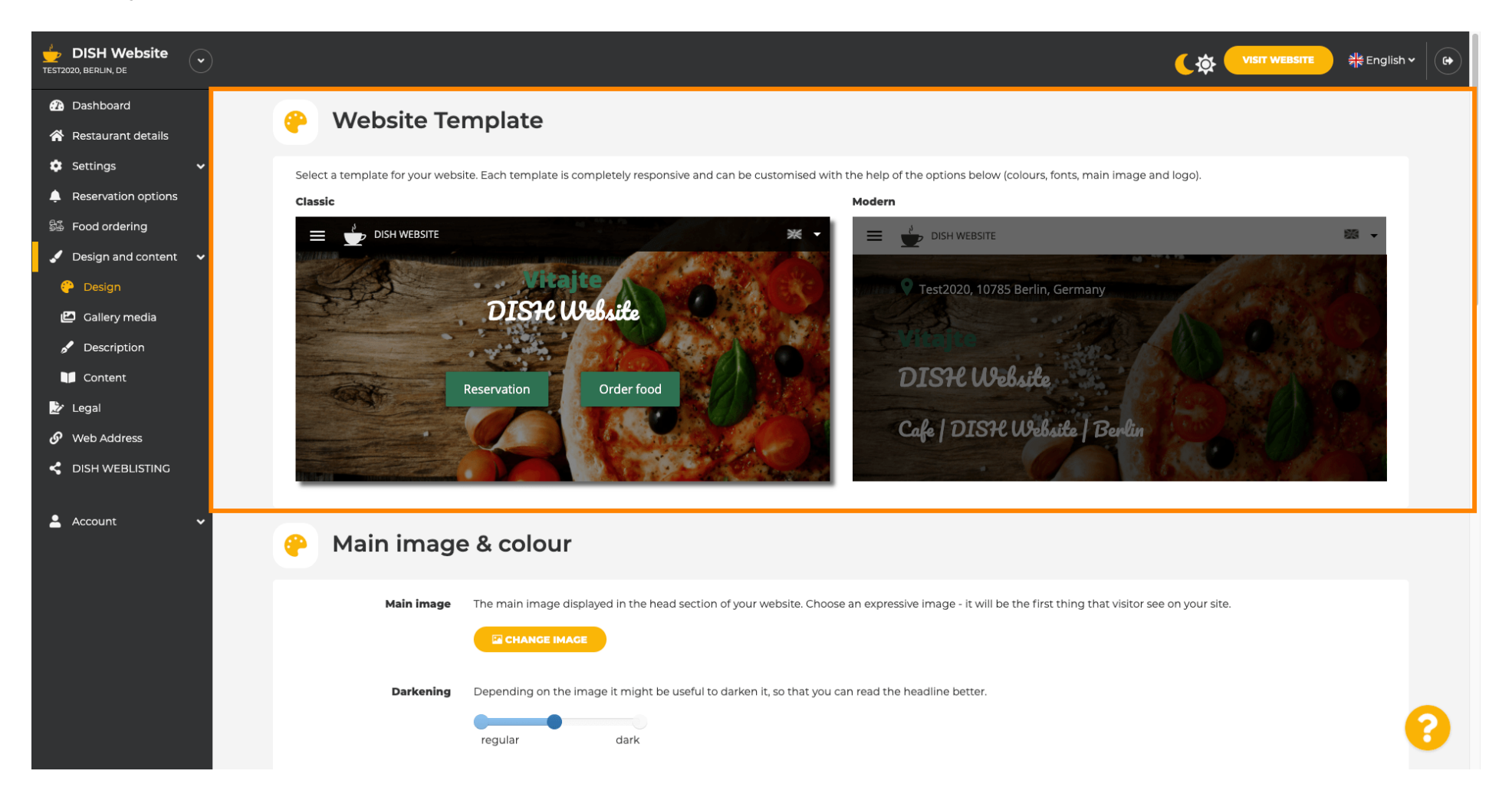